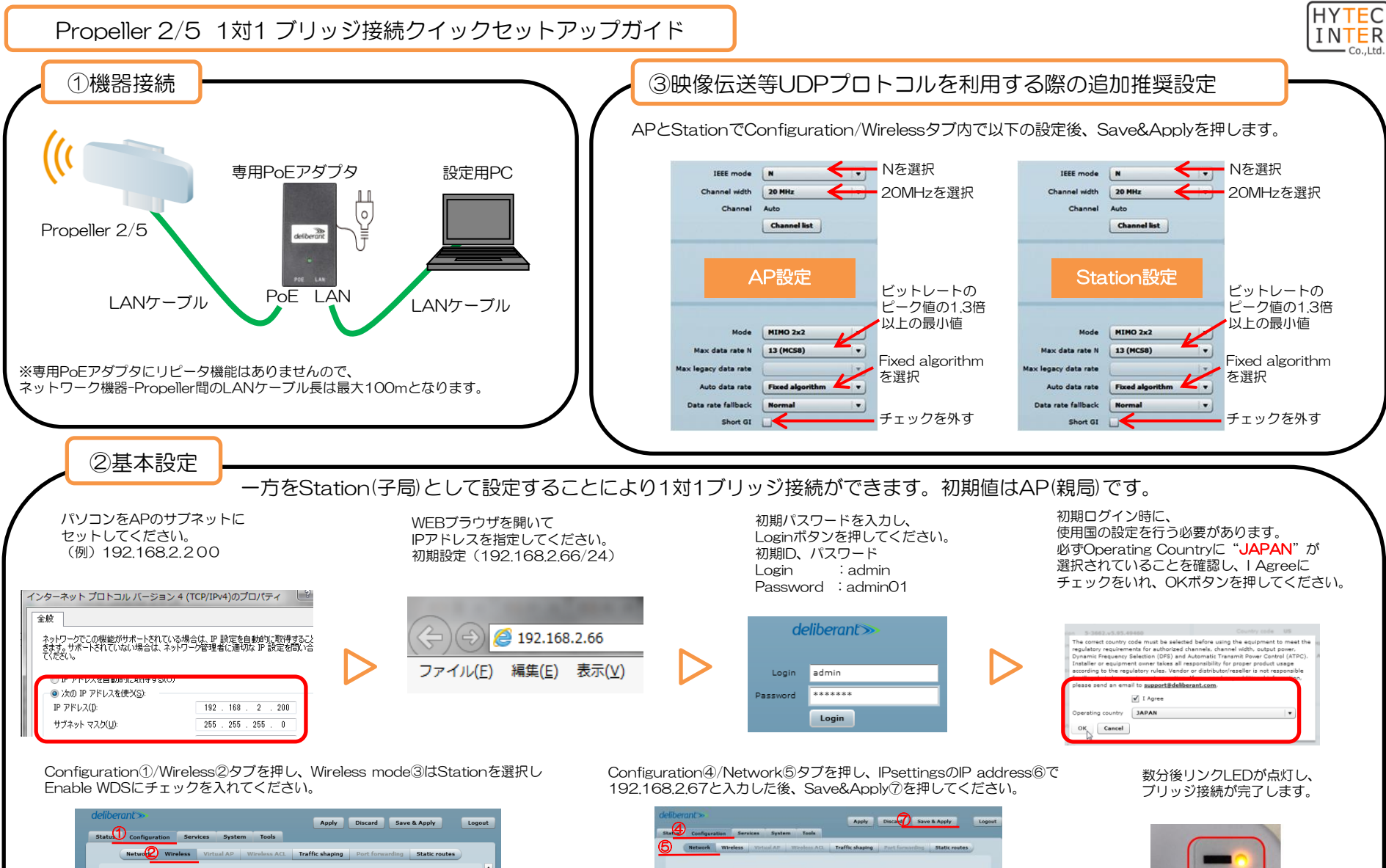

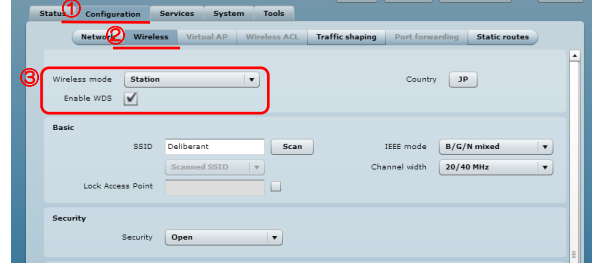

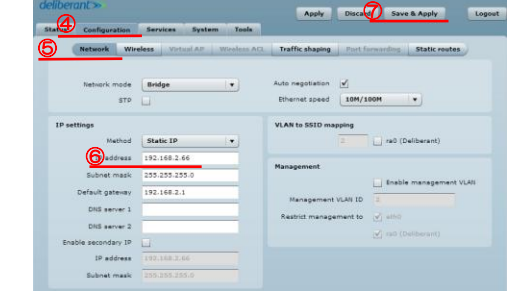

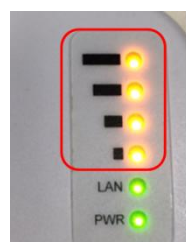

Rev.1